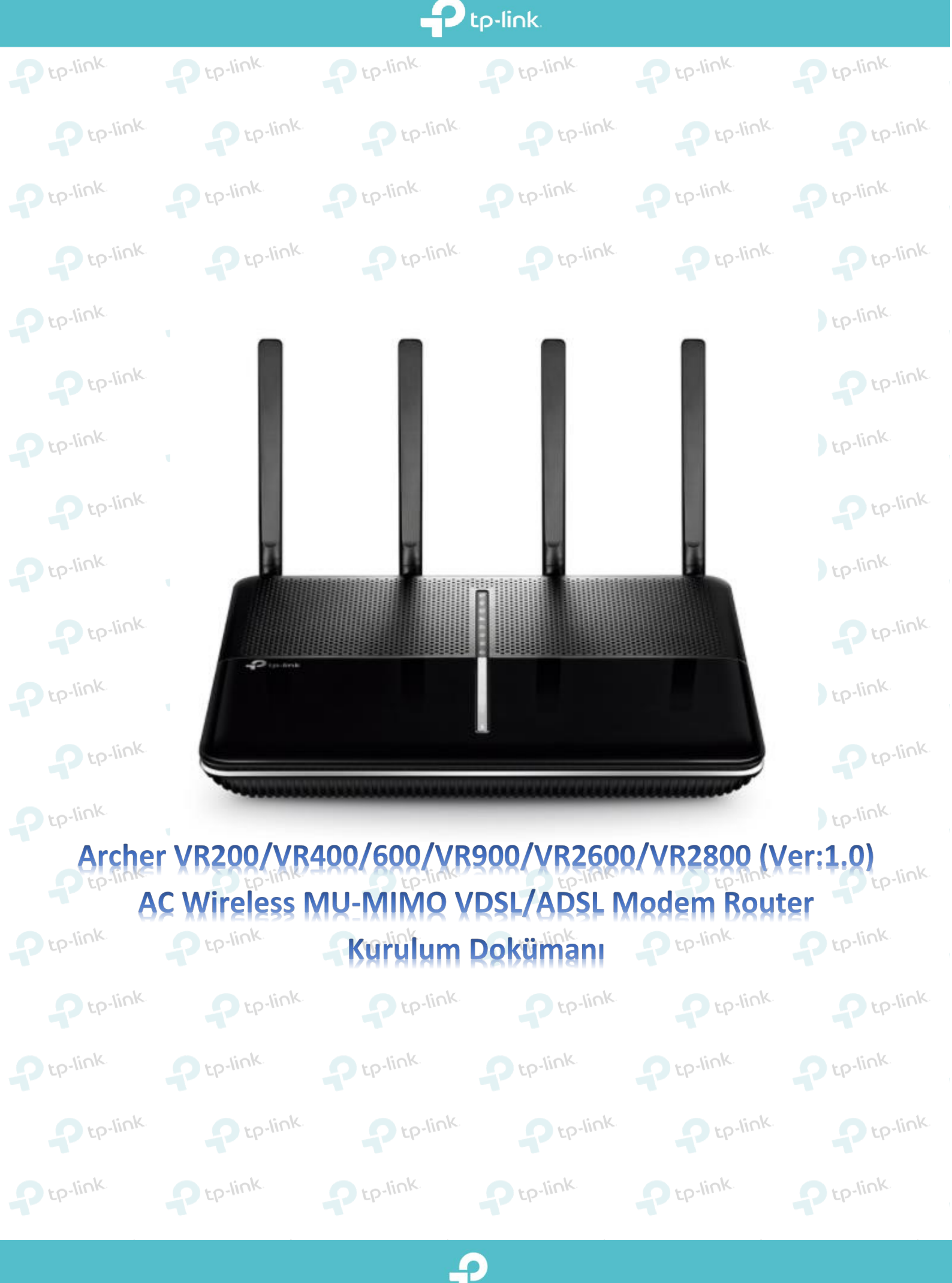

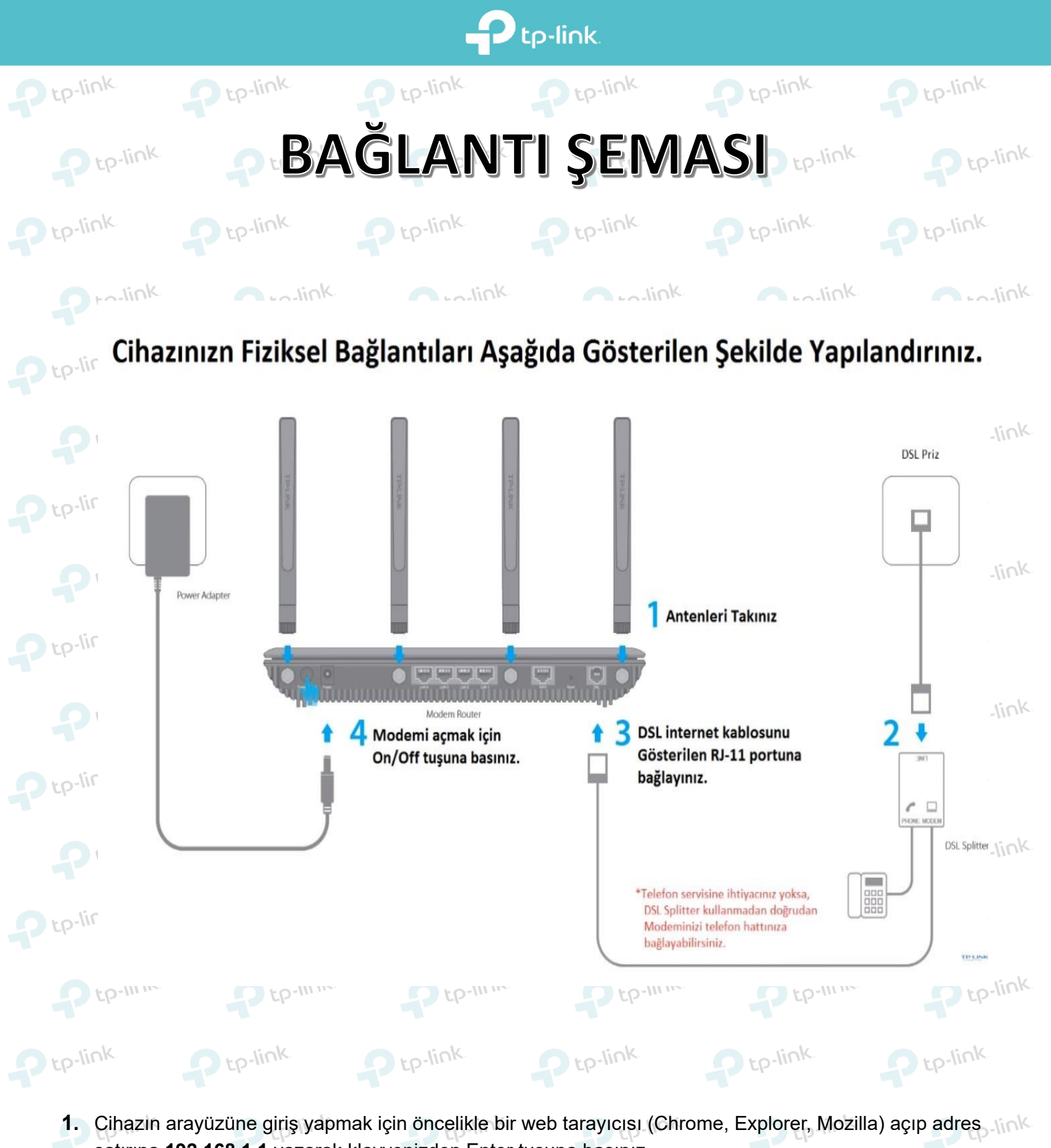

- satırına 192.168.1.1 yazarak klavyenizden Enter tuşuna basınız.
- P tp-link Karşınıza gelen sayfada modeminiz için yeni bir web arayüz şifresi tanımlamanız gerekmektedir.
  - Yeni şifrenizi ilk satıra yazdıktan sonra ikinci satıra şifrenizi tekrardan yazarak doğrulayıp Hadi P tp-link Ptp-link.
  - Başlayalım butonuna tıklayarak şifrenizi oluşturabilirsiniz. D tP

Ptp-link

P tp-link

Ptp-link

Ptp-link

Ptp-link

Ptp-link.

| tp-link  | Ptp-link.                                                                                    | Ptp-link                                   | Ptp-link. | Ptp-link.                                                                             | Ptp-link                                  |
|----------|----------------------------------------------------------------------------------------------|--------------------------------------------|-----------|---------------------------------------------------------------------------------------|-------------------------------------------|
|          | <ul> <li>Archer VR2100</li> <li>Archer VR2100</li> <li>Güvenli değil   192.168.1.</li> </ul> | × +<br>1                                   |           |                                                                                       | :p-li                                     |
| tp-li    |                                                                                              | <del>،</del>                               | tp-link   |                                                                                       | ik                                        |
|          |                                                                                              |                                            |           |                                                                                       | ip-li                                     |
| tp-li    |                                                                                              |                                            | :         | L. Adım 🗭 🔎 Yeni Şifre<br>Düştik Orta Y                                               | ø<br>füksek                               |
| 2        |                                                                                              |                                            | :         | 2. Adım 💬 🎤 Şifreyi Doğrula<br>Hadi Başlayalır<br>Dikkat:<br>Ağ güvenliğinizi sağları | n<br>n<br>hak icin, qüclü veni            |
| tp-li    |                                                                                              |                                            |           | bir parola ayarlamanız<br>1~32 arasında (büyük-<br>harf ve sayı içerebilir.           | önerilir. Şifreler<br>Küçük harf duyarlı) |
| P tp-lin | k tp-link                                                                                    | tenumladuktan apar                         |           | C Ptp-link                                                                            | k p-li                                    |
| tp-link  |                                                                                              |                                            |           |                                                                                       |                                           |
| 2        | Şifre     Si       Oturum aç                                                                 | frenizi mi unuttunuz?<br>-lin <sup>k</sup> | P tp-lin  |                                                                                       | c Ptp-li                                  |
| tp-lin   | TP-Link ID ile giriş yapın                                                                   |                                            | P tp-link | Ptp-link.                                                                             | P tp-link                                 |
| - to-lif | nk.                                                                                          | c. Starlink                                |           |                                                                                       |                                           |

| P tp-linbut           | onuna tiklayarak so | nraki adıma geçe                | bilirsiniz.              | .p-link        | Ptp-link           | د<br>۲۲                                           | p-link   |
|-----------------------|---------------------|---------------------------------|--------------------------|----------------|--------------------|---------------------------------------------------|----------|
| ି ନ <mark>-</mark> ବି | tp-link             | Hızlı Kurulum                   | Temel Geliş              | miş Türka      | çe 🗸               | <b>وَنَائَ بَائِرَ جَائَ</b><br>Çıkış Yap Yeniden | tp-link  |
| P tp-lif              | Internet Serv       | is Sağlayıcısı(ISS) Seçin       | Kablosuz Ayarları        | Bačlanti Testi | Özet               | TP-Link Cloud Servisi                             | link     |
| P                     | Bölger              | nizi ve Zaman Diliminizi seçin. |                          | Dagidilli Tesu |                    |                                                   | tp-link. |
| Ptp-lif               | Bölge:<br>Saat D    | Türkiye<br>(GMT+03:0            | 0) Bağdat, Kuveyt, Riyad | 1. Adım        |                    | - 2. Adım                                         | link     |
| P                     |                     |                                 |                          |                | Çıkış <b>İleri</b> | 3. Adım                                           | tp-link. |
| Ptp-link.             | P tp-link           | P tp-li                         | nk. Pt                   | p-link         | P tp-link          | · P 1                                             | p-link   |

P

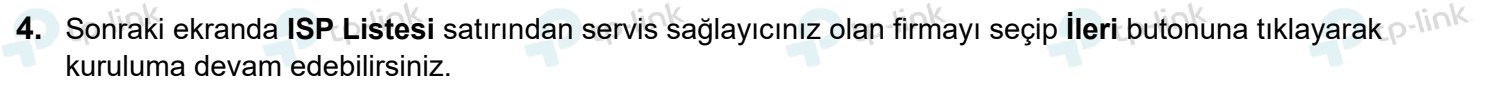

🕑 tp-link

P tp-link

P tp-link

P tp-link

P tp-link

P tp-link

Ptp-link

| Cho an us            | Hızlı Kurulum                       |                       | Gelişmiş     | Türkçe   | ~       | Çıkış Yap Yeniden     |
|----------------------|-------------------------------------|-----------------------|--------------|----------|---------|-----------------------|
| Inter                | met Servis Sağlayıcısı(ISS) Seçin   | Kablos                | ız Ayarları  |          | Özet    | TP-Link Cloud Servisi |
| •                    | • •                                 |                       | • •          |          | •       |                       |
| Bolge ve Saat Dilimi | Internet Ku                         | ruiumu                | Baglan       | ti lesti |         |                       |
|                      | ISP Listesinden ISP'nizi seçin veya | ISP'niz listede yoksa | Diğer seçin. |          |         |                       |
|                      | ISP Listesi:                        | TURK TELEKON          | (TTNET)_VDSL | -<->     | 1. Adım |                       |
|                      |                                     |                       |              |          |         |                       |
|                      |                                     |                       |              | Geri     | İler    | 2. Adun               |

- 5. Karşınıza gelen sayfada Servis Sağlayıcınızın size verdiği kullanıcı adı ve şifrelerini girmeniz gerekmektedir.
- ro-link Kullanıcı Adı: İnternet servis sağlayıcınızın size vermiş olduğu "Kullanıcı Adı" nı yazmanız gerekmektedir.
  - Şifre: İnternet servis sağlayıcınızın yine sizlere vermiş olduğu "Şifre" yi yazmanız gerekmektedir.
  - Şifreyi Doğrula: Bu bölüme de yukarıdaki satıra yazmış olduğunuz şifrenizi yeniden yazarak doğrulamanız gerekmektedir.

tp-link D tp-link tp-link n to-link Not: Kullanıcı adınızı yazarken sonuna @ttnet, @dsmart, data@turk.net vs... uzantısını servis sağlayıcınız olan firmaya göre yazmayı unutmayınız. D tp-link D tp-link

|                 | Hızlı Kurulum                          | Temel                           | Gelişmiş                      | Türkçe   | Y Çıkı   | り<br>ş Yap Yeniden |
|-----------------|----------------------------------------|---------------------------------|-------------------------------|----------|----------|--------------------|
|                 | Internet Servis Sağlayıcısı(ISS) Seçin | Kablosuz                        | Ayarları                      | ō        | zet TP-L | nk Cloud Servisi   |
| Rölge ve Saat I | Dilimi Interne                         | t Kurulumu                      | Bağlan                        | h Testi  |          | _                  |
| tp-             | Gereken Internet bağlantı bilgildi     | erini qirin veva vardım icin se | ervis saŭlaviciniz ile iletis | im kurun |          |                    |
|                 | Internet Bağlantı Türü:                | PPPoE                           | w                             |          |          |                    |
| nk              | Kullanıcı Adı:                         | tplink@ttnet                    | 4                             | 1. Adım  |          |                    |
|                 | şifre:                                 |                                 | ø                             | 2. Adım  |          |                    |
| 101             | Sifrevi Doğrula:                       |                                 | ø                             | 13 Adım  |          |                    |

www.tp-link.com.tr | www.kolaykurulum.net

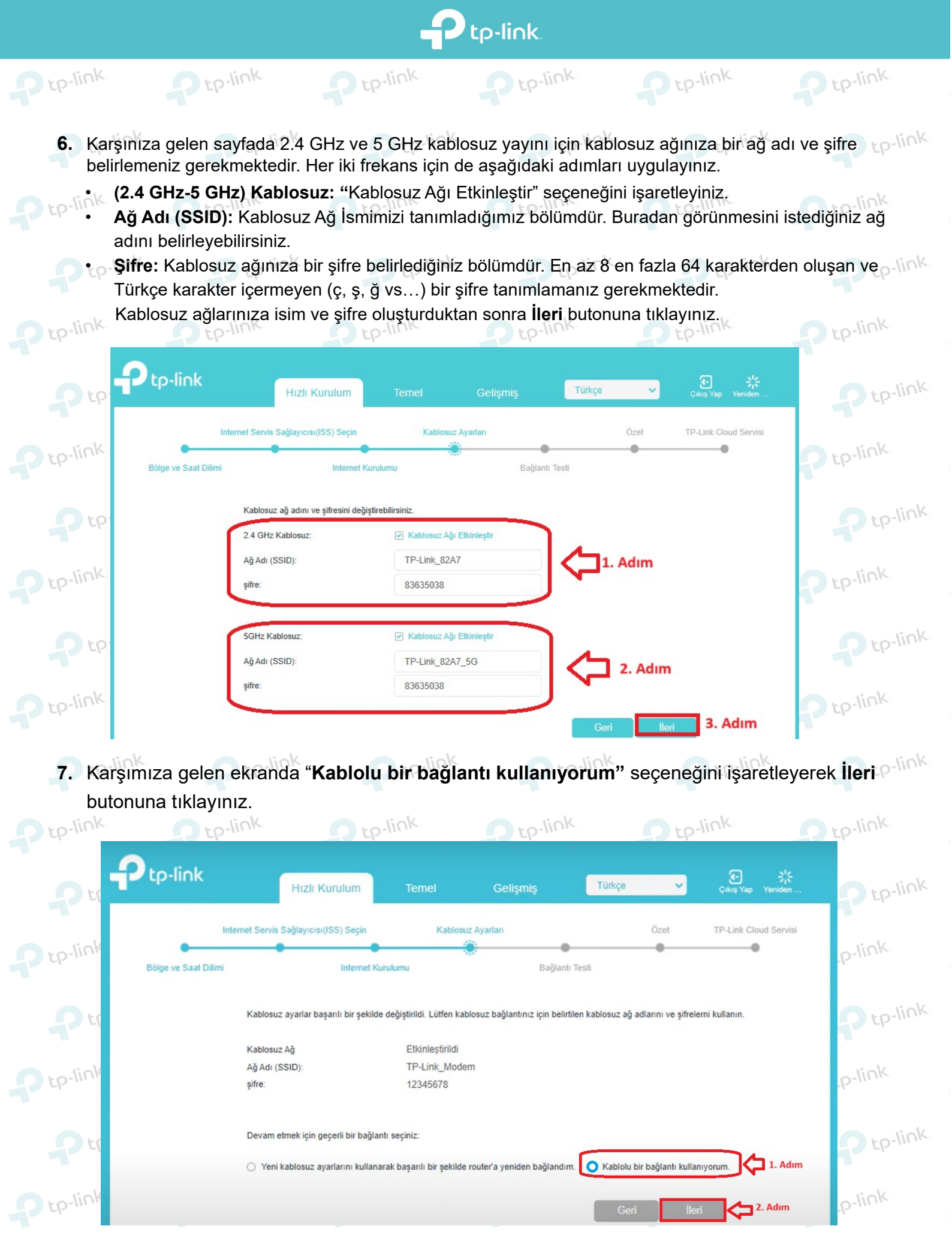

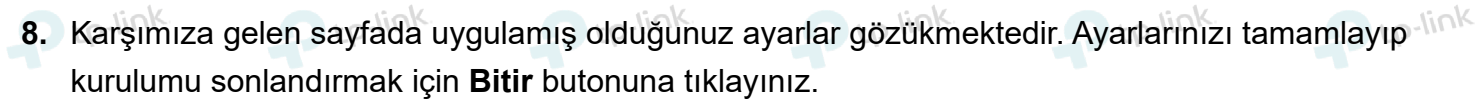

Ptp-link

P tp-link

Ptp-link

Ptp-link

Ptp-link

P tp-link

| Ptp-link  | o tp-link.                                | D tP                                    | link                                                         | n tp-link   |           | p-link.                         | D tp-link |
|-----------|-------------------------------------------|-----------------------------------------|--------------------------------------------------------------|-------------|-----------|---------------------------------|-----------|
|           | tp-link                                   | Hızlı Kurulum                           | Temel                                                        | Gelişmiş    | Türkçe 🗸  | <b>ک</b> ر<br>Çıkış Yap Yeniden | D tp-link |
|           | Internet Servis                           | Sağlayıcısı(ISS) Seçin                  | Kablosuz Aya                                                 | arları      | Özet      | TP-Link Cloud Servisi           |           |
| P tp-link | Bölge ve Saat Dilimi                      | Internet Kuru                           | lumu                                                         | Bağlantı Te | esti      |                                 | tp-link   |
|           | Tebrikle                                  | r! Internet bağlandı. Internetin        | keyfini çıkarın!                                             |             |           |                                 | o ro-link |
|           | Internet<br>IP Adres                      | Bağlantı Türü:<br>si:                   | PPPoE<br>85.105.                                             |             |           |                                 |           |
| Ptp-link  | Alt Ağ M<br>Ağ Geçi<br>DNS Su<br>Bağlantı | laskesi:<br>di:<br>nuculari:<br>Durumu: | 255.255.255.255<br>81.212<br>195.175.39.50,195.1<br>Bağlandı | 75.39.49    |           |                                 | tp-link.  |
| Pu        | Smart C                                   | onnect                                  | Etkinleştirildi                                              |             |           |                                 | Ptp-link  |
| - to-link | Kablosu                                   | z Ağ                                    | Etkinleştirildi                                              |             |           | 6                               | so-link.  |
| tp.m      | Ağ Adı (<br>şifre:                        | SSID):                                  | TP-Link_Modem<br>12345678                                    |             |           |                                 | C(2)      |
|           |                                           |                                         |                                                              |             | 1. Adım 🕞 | itir                            | Ptp-link  |

 Kurulumu sorunsuz bir şekilde tanımladığınız zaman karşımıza gelecek olan ekranda İnternet Durumu: Bağlandı şeklinde gelecektir. ISS tarafından aldığınız IP bilgilerini de bu sayfada görebilirsiniz.

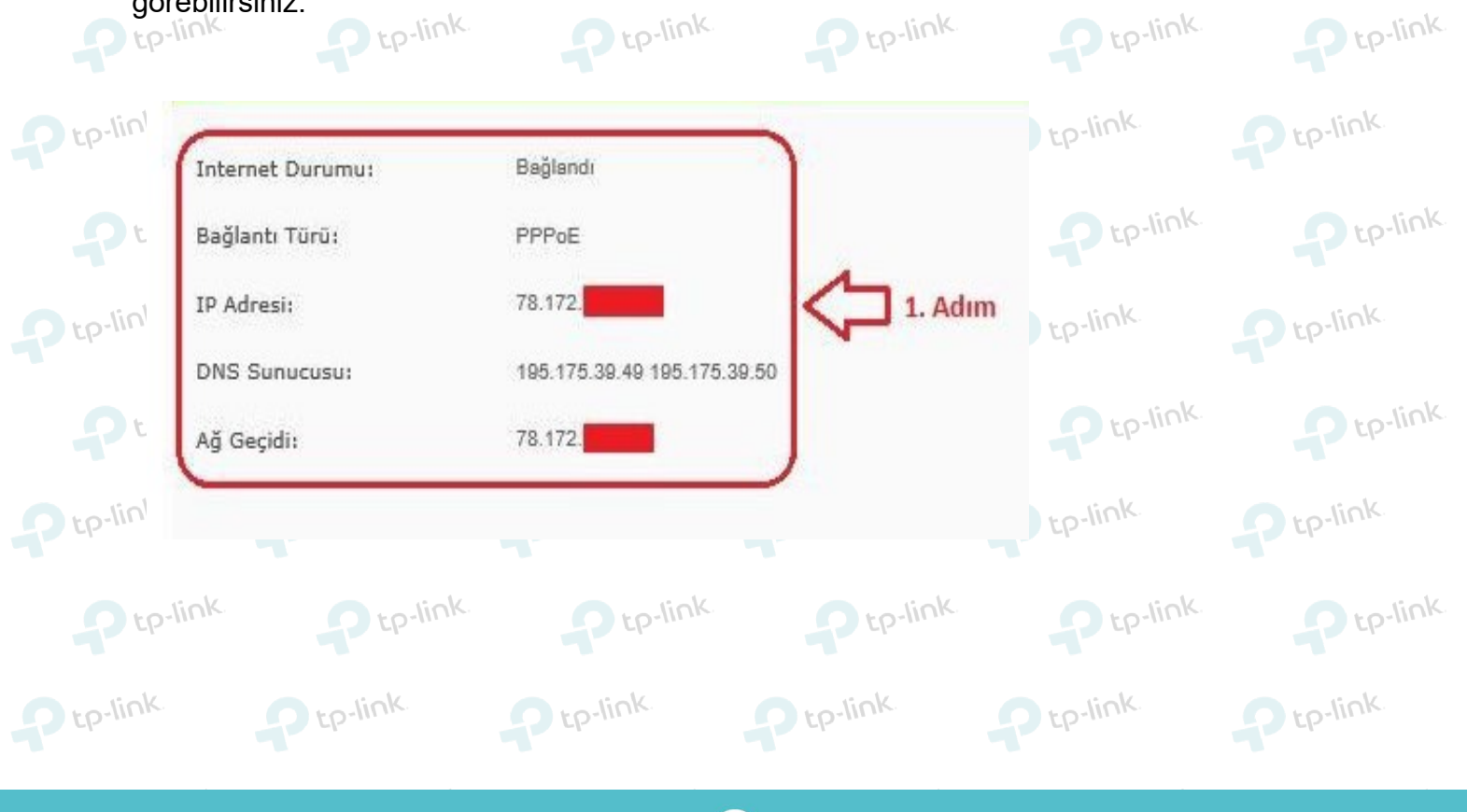

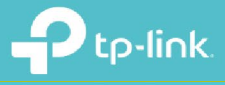

tp-link.

## **TP-Link Ürünlerini Tercih Ettiğiniz İçin** Teşekkür Ederiz

Support.tr@tp-link.com
+90 850 724 44 88

facebook.com/TPLINKTURKEY